## How to view visit photos and past visit photos

- 1. Navigate to the Accounts page using the three-lined menu in the top left of the screen
- 2. Click **POS** at the top of the screen
- 3. Search and select a POS
- 4. Click Next
- 5. Click on POS
- 6. Click **Media** (you may select the media file to enlarge the image)

[Video: How to view visit photos and past visit photos]